## Coder ton propre jeu avec Scratch2 1. L'interface de scratch 2

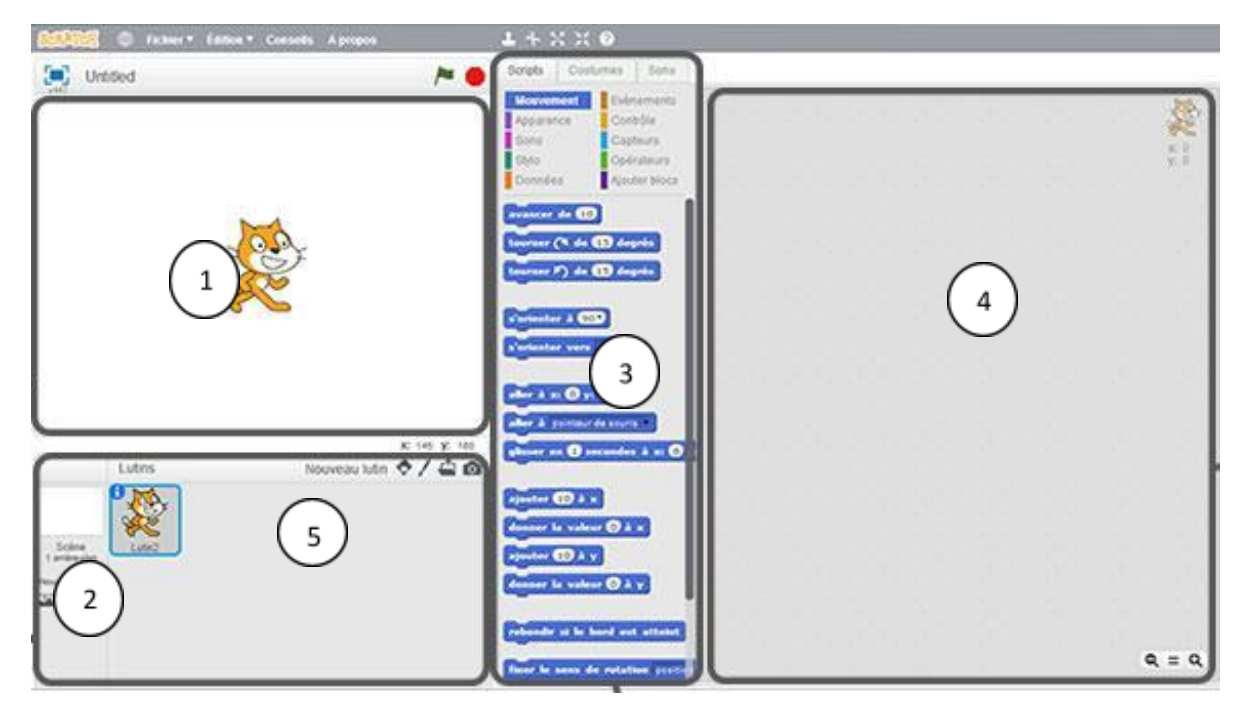

| 1 | Zone de la scène       | 4 | Zone des scripts   |
|---|------------------------|---|--------------------|
| 2 | Zone de l'arrière plan | 5 | Zone des lutins    |
| 3 | Zone des blocks        | 6 | Agrandir /réduire  |
|   |                        | 7 | Démarrer / arrêter |

## 2. Exercices d'application Scratch

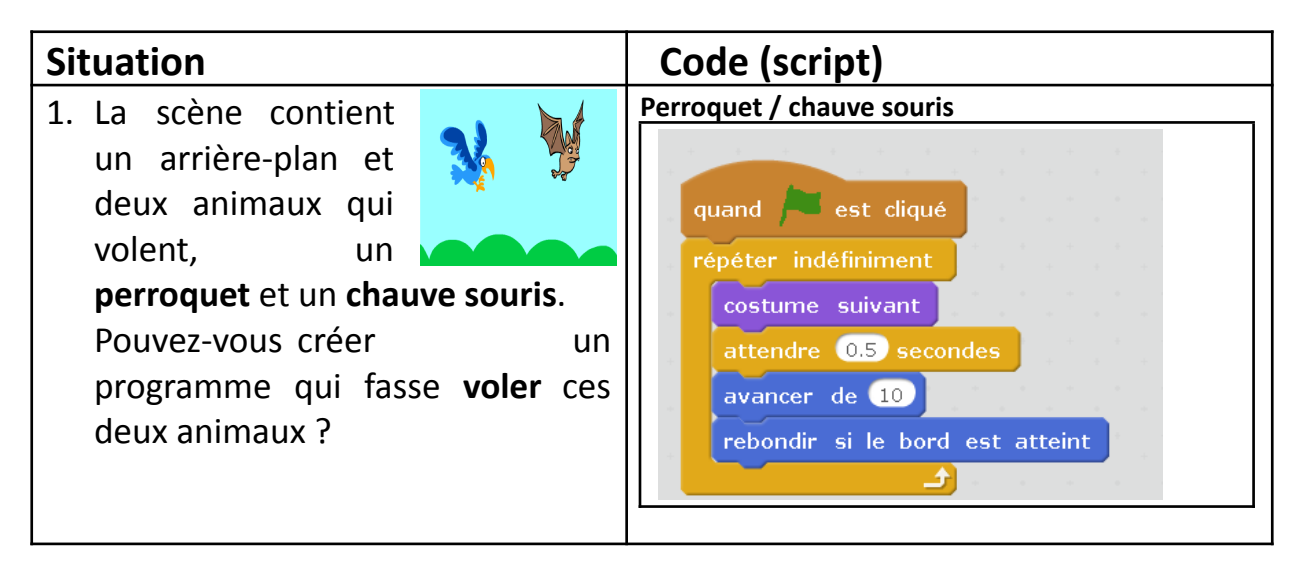

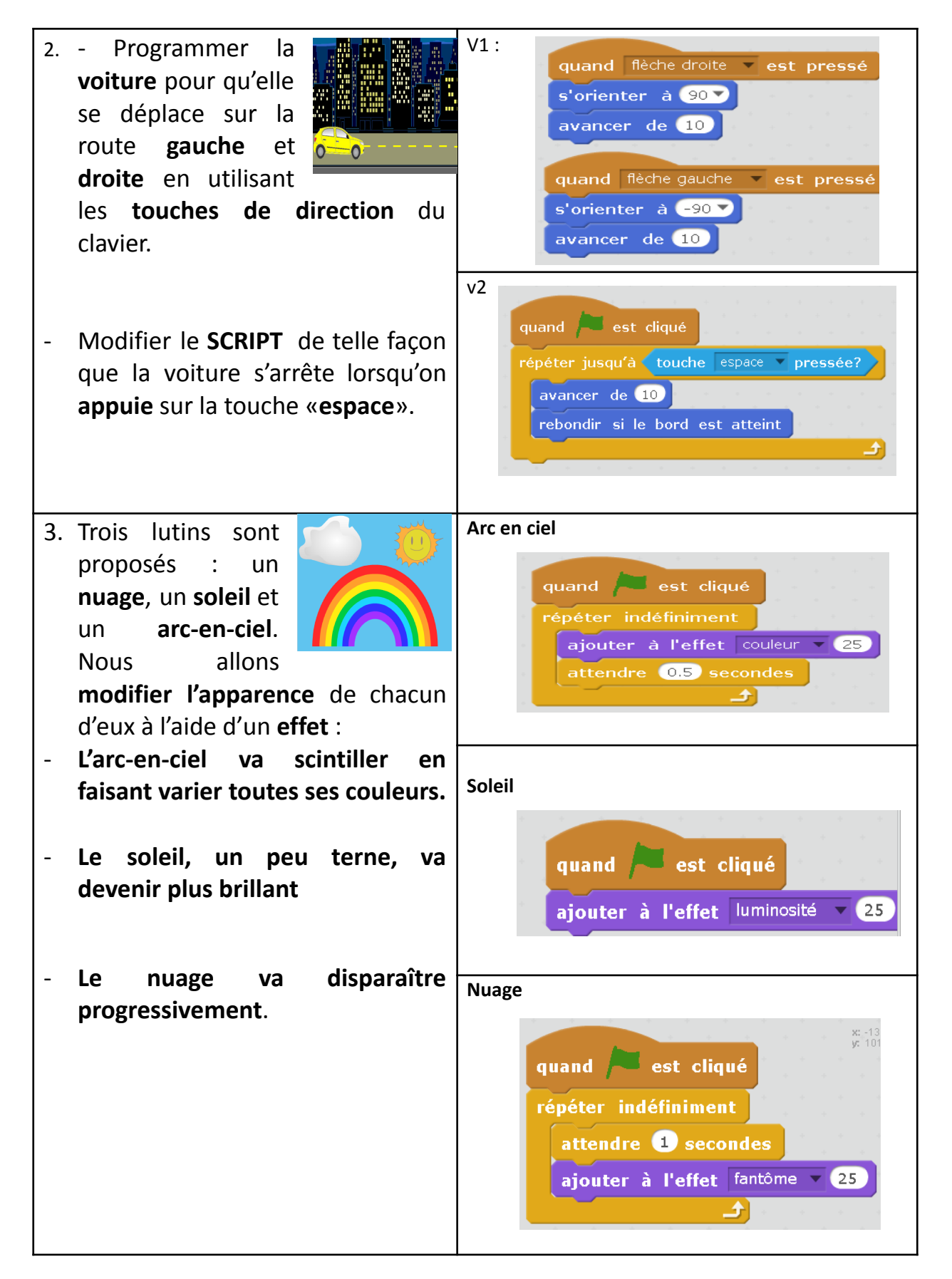

 La scène comporte une souris, un chat et un fromage

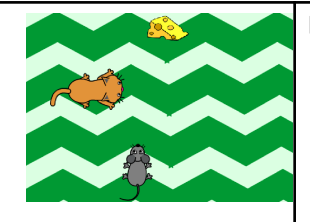

- Lorsqu'on clique sur le drapeau vert le chat commence à avancer d'une manière répétitive.
- Programmer la souris pour qu'elle puisse se déplacer avec les touches de direction du clavier (haut, bas, gauche et droite) dans la scène pour manger le fromage
- Programmer le chat pour qu'il attrape la souris, si il le touche la souris revient à sa position initiale.
- Si la souris touche le fromage, celle-ci disparaît.

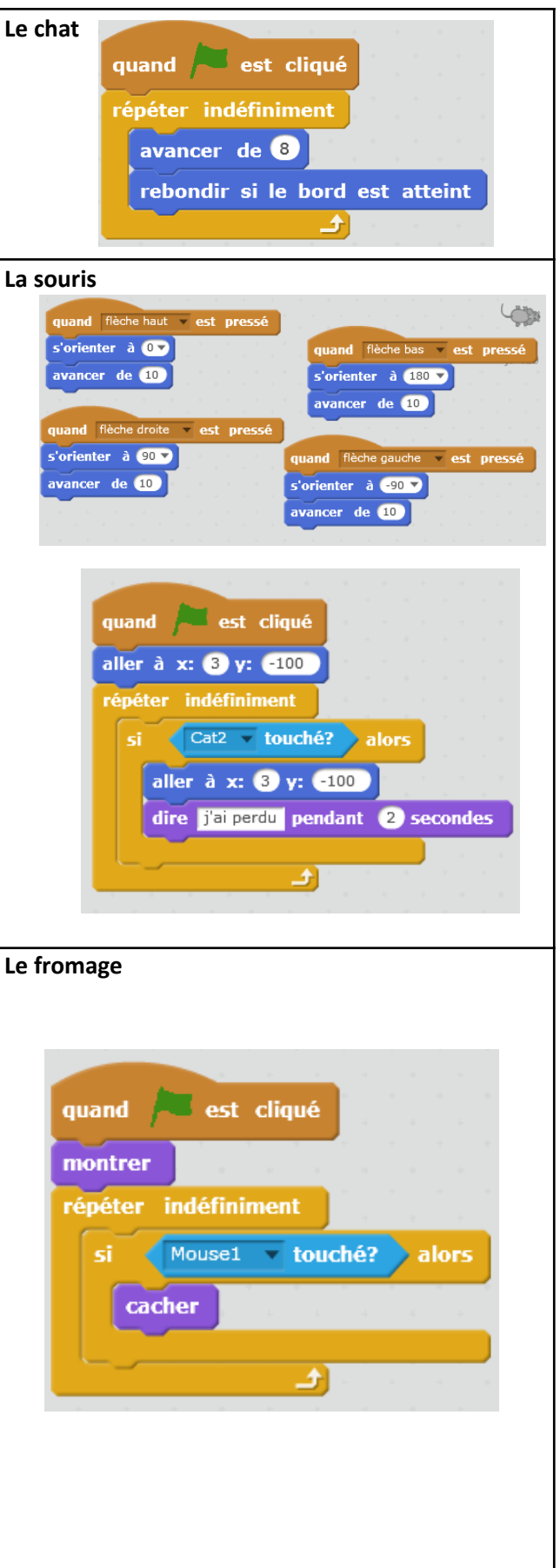